Agency Addition

# **Agency Addition**

## Table of Contents

| I. Product wise SPOC(SuperAdmins) for query resolution | 3  |
|--------------------------------------------------------|----|
| II. Agency addition                                    | 3  |
| Agency configuration                                   | -4 |

Agency Addition

Please refer the file **"Know your SuperAdmins"** from **Shikhar login page** for Product wise SPOC **(SuperAdmins)** to contact for any query resolution

#### Screen journey /SOP for Agency Addition in Shikhar

#### Agency addition

1. Login as superadmin

| Axis :: Superadmin Shikhar - Goog                     | Je Chrome                                                                       |     | -   | 83 |
|-------------------------------------------------------|---------------------------------------------------------------------------------|-----|-----|----|
| $\leftrightarrow$ $\rightarrow$ $C$ $\cong$ shikharua | Laxisb.com/ShikharRetail/AxisHome.action                                        | 2 1 | r D | :  |
|                                                       | Superadmin Shikhar Logout ()<br>Last Account Activity : 2023-05-23 17:31:10.187 |     | s   | à  |
| Location Configuration                                | Axis Home                                                                       |     |     |    |
| Users Configuration                                   |                                                                                 |     |     |    |
| CIF Upload                                            |                                                                                 |     |     |    |
| Unlock Users & Login Reset                            |                                                                                 |     |     |    |
| Products Configuration                                |                                                                                 |     |     |    |
| Agency Configuration                                  |                                                                                 |     |     |    |
| Configure Branch/Dealer                               |                                                                                 |     |     |    |
| Assign SM to Branches                                 |                                                                                 |     |     |    |
| Sms and E-Mail Configuration                          |                                                                                 |     |     |    |
| Access Rights For Reports                             |                                                                                 |     |     |    |
| Access Rights Configuration                           |                                                                                 |     |     |    |
| Checklist Configuration                               |                                                                                 |     |     |    |
| Product TAT Configuration                             |                                                                                 |     |     |    |
| Product TAT for subsequent<br>loan                    |                                                                                 |     |     |    |
| Holiday Configuration                                 |                                                                                 |     |     |    |

#### 2. Menu : Agency configuration

#### **Click on Add Agency**

#### Fill the form

Location of CPA, Application ID and agency should match for agency to be visible for given user and application ID

| AXIS BANK                  |                                    |
|----------------------------|------------------------------------|
| Location Configuration     | Manage Agency                      |
| Users Configuration        | 10 v records per page              |
| CIF Upload                 | Add Agency                         |
| Unlock Users & Login Reset | Agency Name                        |
| Products Configuration     | A N ASSOCIATES                     |
| Agency Configuration       | A.K. Samantaray & Co. Pvt.<br>Ltd. |

### Agency Addition

Select the required field and click save

|               |                                     | Manage agency Details |                                                         |
|---------------|-------------------------------------|-----------------------|---------------------------------------------------------|
| Agency Name " | shreepadnew agency                  | Agency Type *         | RCU Agency<br>Tech Agency<br>Legal Agency<br>FCU Agency |
| Address       | delhi                               | Phone No              | 9967596463                                              |
| Email         | shree@gmail.com                     | Head Office "         | Mumbai 👻                                                |
| Region *      | Delhi-NCR                           | Area Location *       | Dethi<br>Ghaziabad<br>Gurgaon<br>Noida                  |
| Status *      | select Select<br>Active<br>Inactive | Save Cancel           |                                                         |

| Legal Agency                | ~             |              |                                                                                                    |          |      |
|-----------------------------|---------------|--------------|----------------------------------------------------------------------------------------------------|----------|------|
| 10 v records per page       | Tent          |              | Search all columns:                                                                                                    |          |      |
| Barcode Number              | Customer Name | Product Type | Agency Name                                                                                                    |          | Edit |
| 6105663776                  | Ramesh Kumar  | HL           | Delhi, shreepadnew agency                                                                                                    | B        | ×    |
| Showing 1 to 1 of 1 entries |               |              | Delhi, Acuty A Legal Arena<br>Delhi, Arvind Krishen & Associates<br>Delhi, Divian & Company<br>Delhi, Excel Law Group<br>Delhi, Intellective Law Office<br>Delhi, Juris NextGen Law Offices<br>Delhi, Juris NextGen Law Offices<br>Delhi, Dufstation<br>Delhi, PK Sinha & Associates<br>Delhi, Astrepadnew agency<br>Delhi, Astrepadnew agency<br>Delhi, Tarun Sharma & Partners | Terriour |      |